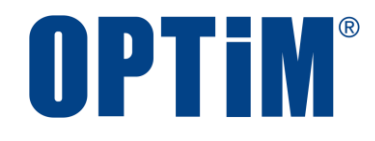

# Optimal Biz Android Enterprise (AMAPI) アプリケーション配信 手順書

最終更新日 2024 年 10 月 20 日 (Web サイト ver.9.22.0) 株式会社オプティム

## はじめに

本マニュアルでは、Optimal Biz(以下、本製品と呼ぶ)の操作ほか、各機能の概要、画面の説明、設定操作につい て説明しています。

また、要点となる各種の内容を以下に記載しています。これらの内容をご理解の上、マニュアルをお読みください。

#### 名称・呼称

本マニュアルに登場する特定の企業、人について、以下の定義で記載しています。

| 名称      | 説明                                    |  |  |
|---------|---------------------------------------|--|--|
| サービス企業  | 本製品を提供する企業。                           |  |  |
| 管理者     | 本製品の管理サイト(機器の管理・運用を行う Web サイト)を運用する者。 |  |  |
| 端末使用者   | 本製品で管理している端末を使用する者。                   |  |  |
| システム管理者 | 企業の社内システム(サーバー・インフラなど)を管理する者。         |  |  |

#### 注意・ポイントマーク

操作を行う場合に注意する点や、操作のポイントとなる点を示す場合は、以下のマークで記載しています。

| マーク | 説明                                  |
|-----|-------------------------------------|
|     | データの破損や消失など、特に注意していただきたい内容を記載しています。 |
| Ø   | 操作のポイントや知っておくと便利な内容を記載しています。        |

#### 記号

画面に表示されるボタンやメニュー、キーボードのキーなどを示す場合は、以下の記号で記載しています。

| マーク               | 説明                                           |
|-------------------|----------------------------------------------|
| [ ]               | ボタン、メニュー、タブ、リンク、チェックボックス、ラジオボタンなどの名称を示しています。 |
| Γ」                | 画面名、機能名、項目名、マニュアル内の参照先などを示しています。             |
| ſJ                | マニュアルや資料などの名称を示しています。                        |
| $\langle \rangle$ | キーボードなどのハードキー名称(スペースキーは〈スペース〉と表記)を示しています。    |

#### 参照マーク

他のマニュアルや他のページへなどの参照を示す場合は、以下のマークで記載しています。

| マーク | 説明                                             |
|-----|------------------------------------------------|
|     | 他のページや Web サイトへの参照を示しています。クリックすると該当箇所にジャンプします。 |
| T   | セクション内の画面への参照を示しています。クリックすると該当の画面にジャンプします。     |
| لور | 他のマニュアルや資料への参照を示しています。                         |

#### 用語集

不明な用語は、以下を参照してください。

👉 『よくあるご質問(FAQ)』

#### 免責事項

- ●本マニュアルは、ユーザー種別が[管理者]のユーザーを対象としています。[管理者]以外のユーザー種別でロ グインした場合は、操作が制限されます。
- ●iPad OS の操作は iOS と同様です。差異がある場合は iPad OS 用の記載をしています。
- ●画面上のバージョン表記は、実際の表示と異なる場合があります。
- ●本マニュアルに記載されている Web サイトの URL は、予告なく変更される場合があります。
- ●OS のバージョンやブラウザーにより、一部の画面や操作が異なる場合があります。本マニュアルでは、Google Chrome を例に説明しています。

#### 登録商標

- ●Apple、iPad、iPadOS、iPhone、Mac、macOS は、米国およびその他の国で登録された Apple Inc.の商標です。
- ●iOS は、Apple Inc.の OS 名称です。
   IOS は、Cisco Systems, Inc.またはその関連会社の米国およびその他の国における登録商標または商標であり、
   ライセンスに基づき使用されています。
- ●iPhone 商標は、アイホン株式会社のライセンスに基づき使用されています。
- App Store は、Apple Inc.のサービスマークです。
- Android、Google Chrome、Google Cloud、Google マップ、Google Play、Google Workspace は、Google LLC の商標です。
- Microsoft、Microsoft Edge は、米国 Microsoft Corporationの米国およびその他の国における登録商標または商標です。
- ●Windows の正式名称は、Microsoft Windows Operating System です。Windows は、米国 Microsoft Corporationの米国およびその他の国における登録商標または商標です。
- ●その他記載の会社名、製品名は、各社の登録商標および商標です。

## 目次

| 1 ア | 'プリケーション配信を利用するには | 5  |
|-----|-------------------|----|
| 1.1 | 連携設定を確認する         | .6 |
| 1.2 | 専用デバイスに配信できるアプリ   | .6 |

| 2 アプリをインストールする              | 7  |
|-----------------------------|----|
| 2.1 アプリケーション配信の流れ           | 8  |
| 2.2 アプリをサイレントインストールする       | 8  |
| 2.2.1 アプリケーション配信設定を作成する     | 8  |
| 2.2.2 端末にアプリケーション配信設定を割り当てる | 12 |
| 2.3 オリジナルアプリをインストールする       | 14 |
| 2.3.1 アプリケーション配信設定を作成する     | 15 |
| 2.3.2 端末にアプリケーション配信設定を割り当てる | 21 |
| 2.4 アプリ構成を利用してアプリをインストールする  | 23 |
| 2.4.1 個別アプリケーション設定を作成する     | 23 |
| 2.4.2 アプリケーション配信設定を作成する     | 29 |
| 2.4.3 端末にアプリケーション配信設定を割り当てる | 33 |

## 

| 4 そ | <sup>.</sup> の他       | 37 |
|-----|-----------------------|----|
| 4.1 | 注意事項                  | 38 |
| 4.2 | インストール/アップデートができないときは | 38 |

## 1アプリケーション配信を利用するには

## 1.1 連携設定を確認する

Android Enterprise の「アプリケーション配信」を利用するには、あらかじめ本製品と Google の連携設定を行う必要があります。連携設定が完了しているかどうかは、以下の画面で確認できます。

#### 「表示操作】[設定] →[サービス環境設定]→[Android Enterprise(AMAPI アカウント登録)]

Google との連携設定が完了している場合は、(A)「状態」が「登録済」と表示されています。

✔ (A)「状態」が「未登録」と表示されている場合は、以下を参照して連携設定を行ってください。

『Android (AMAPI) キッティングマニュアル』の「事前準備をする」―「Android Enterprise 連携を 行う」

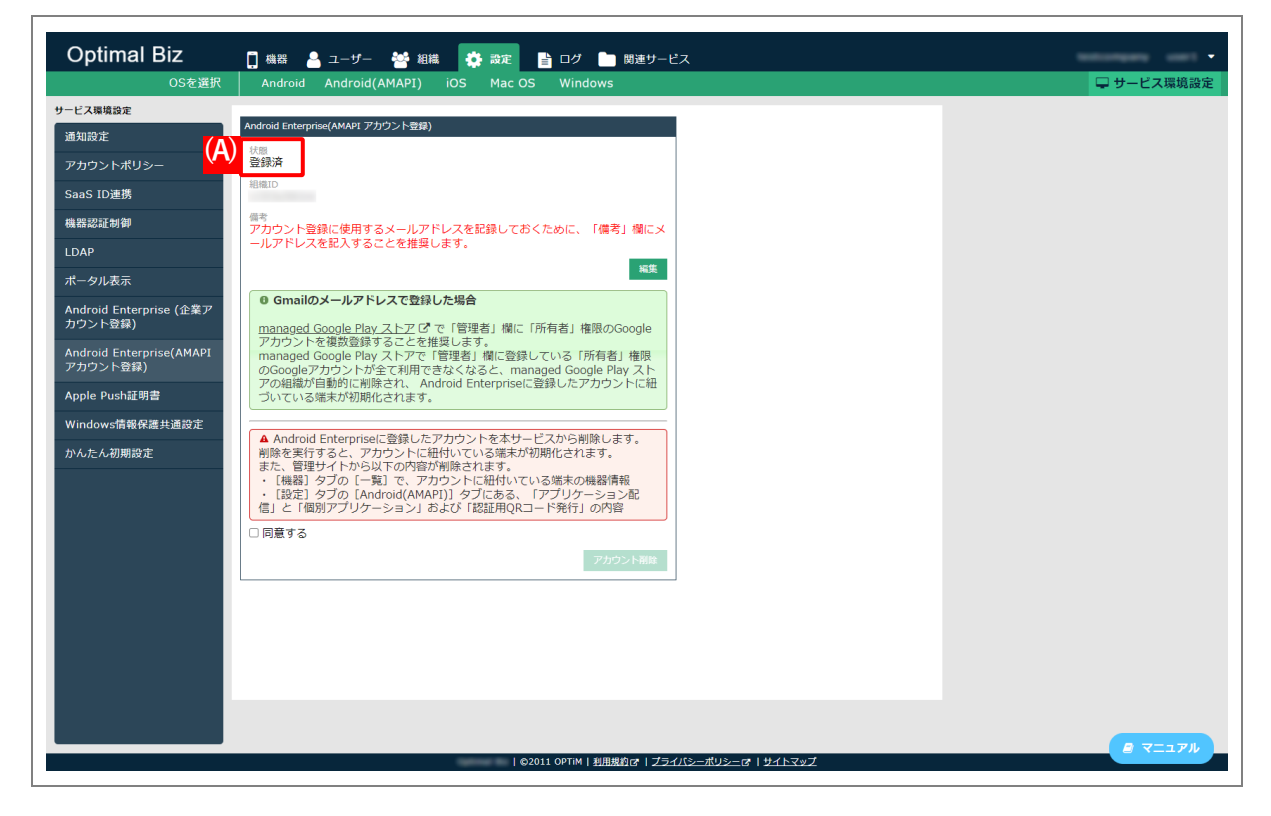

## 1.2 専用デバイスに配信できるアプリ

Android(専用デバイス)端末に配信できるアプリは、「キオスクアプリ」と「許可アプリ」の2種類です。 以下を参照して、それぞれのアプリについて確認してください。

| 名称      | 説明                                                                                                    |
|---------|----------------------------------------------------------------------------------------------------|
| キオスクアプリ | 管理サイトから配信すると、Android (専用デバイス)端末にサイレントインス<br>トールされます。インストール完了後、自動でキオスクアプリが起動します。<br>♪キオスクアプリは固定で表示されるため、他のアプリは使用できません。   ♪端末の [ホーム] や [戻る] をタップしても、ホーム画面などは表示できません。                                   |
| 許可アプリ   | 管理サイトから配信すると、Android (専用デバイス)端末にサイレントインス<br>トールされます。インストールが完了後、managed Google Play ストアに許可<br>アプリが表示されます。<br>✓端末から許可アプリをアンインストールすることはできません。アンインス<br>トールするには、管理サイトで設定セットから対象のアプリを削除して端末<br>と同期をしてください。 |

## 2 アプリをインストールする

11注意

●Android Enterprise では、有料アプリのインストールはできません。

●Android Enterprise では、「アプリ内課金あり」のアプリをインストールしても、追加機能の購入などはできません。

●Google の画面は、予告なく変更される場合があります。

## 2.1 アプリケーション配信の流れ

Android Enterprise の「アプリケーション配信」では、大まかに以下の流れでアプリのインストールを行います。

- 1. 個別アプリケーション設定を作成する。
- 2. アプリケーション配信設定を作成する。
- 3. 端末にアプリケーション配信設定を割り当て、同期を行う。

## 2.2 アプリをサイレントインストールする

「アプリケーション配信」でアプリを端末にサイレントインストールするには、以下の一連の操作を行います。

#### 2.2.1 アプリケーション配信設定を作成する

以下の手順で「アプリケーション配信」から、アプリケーション配信設定を作成します。

- 【1】 [設定]→ [Android(AMAPI)] → [Android(専用デバイス)] → [アプリケーション配信] をクリッ クします。
- 【2】 💽 をクリックします。

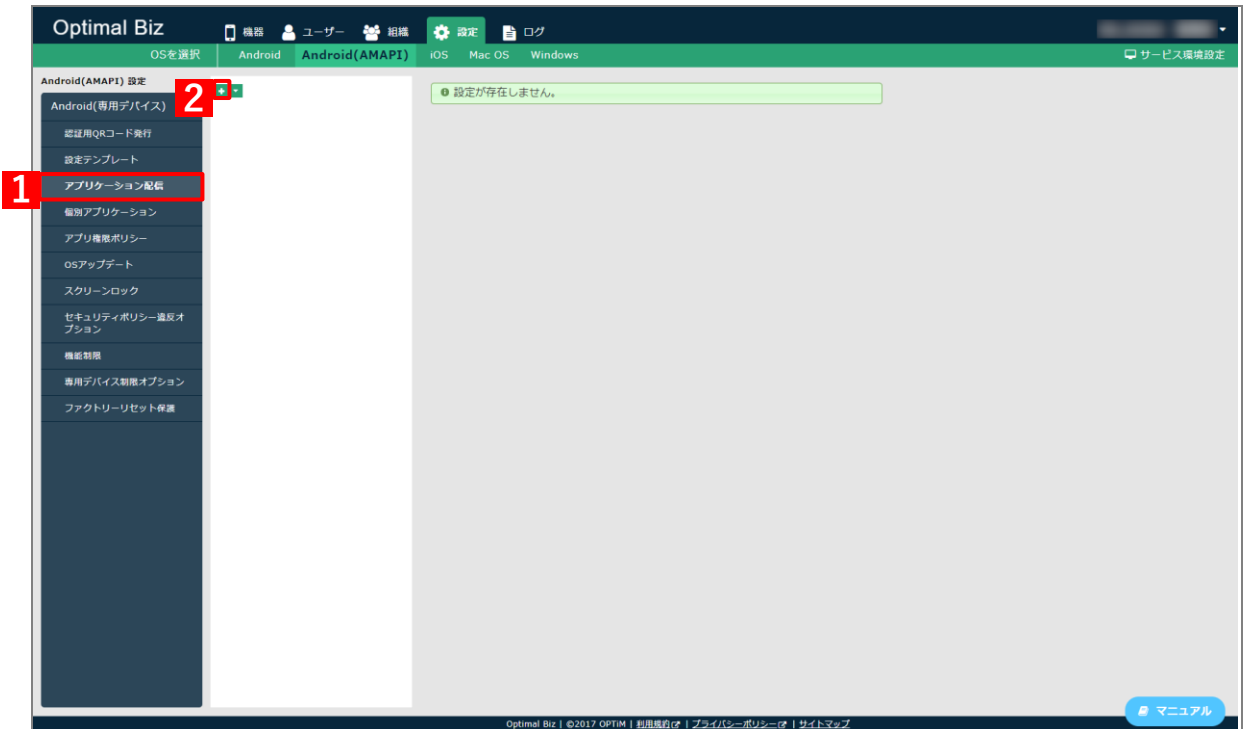

#### 【3】「設定名」に任意の名前を入力します。

#### 【4】 [アプリを選択する]をクリックします。

⇒managed Google Play ストアの「アプリ選択」画面が表示されます。

☑提供元不明アプリを端末にインストールしたい場合は、[アプリを選択する]をクリックせず、(A)「パッケージ名」にインストールしたいアプリのパッケージ名を直接入力してください。

ピキオスクアプリ、許可アプリの違いについては、以下を参照してください。

**新規作成** 設定 設定 - 編集中 3 設定名 (A) キオスクアプリ ⑦ 4 アプリ名 パッケージ名 自動アップデート設定 個別アプリケーション デフォルト (設定なし) ~ X (これ以上追加できません) 許可アプリ ⑦ アプリ名 自動アップデート設定 個別アプリケーション パッケージ名 デフォルト (設定なし) ~ 🗙 (+ボタンで追加: 300件まで) + ● 自動アップデート設定について デフォルト 以下の条件をすべて満たした場合に、アプリが自動アップデー トされます。 ・各端末のGoogle Play ストアの [ネットワーク設定] が [ネットワークの指定なし] に設定されている。 または、 [Wi-Fi 経由のみ] を設定し、端末がWi-Fiに接続さ れている。 ・端末を操作していない状態である。 ・端末が充電中である。 ・アップデートするアプリが画面上で起動していない。 90日間延期 Google Play ストアで新しいバージョンのアプリが公開され ても、90日間はアップデートされません。 90日を過ぎると、[デフォルト]と同じ条件で自動アップデ ートされます。 高優先度 Google Play ストアで新しいバージョンのアプリが公開され た後、端末のGoogle Play ストアがアップデートを受け取る とすぐにアプリが自動アップデートされます。 [デフォルト] の条件を満たしている必要はありません。 ● キオスクアプリ動作時の端末操作について キオスクアプリ動作時は、ジェスチャーナビゲーションの動作やステータスバ ーの情報表示などが制限されます。制限の解除は<u>専用デバイス制限オプション</u> で行うことができます。

### 【5】サイレントインストールするアプリを選択します。

⇒該当アプリが表示されていない場合は、(A)「Search」から検索してください。

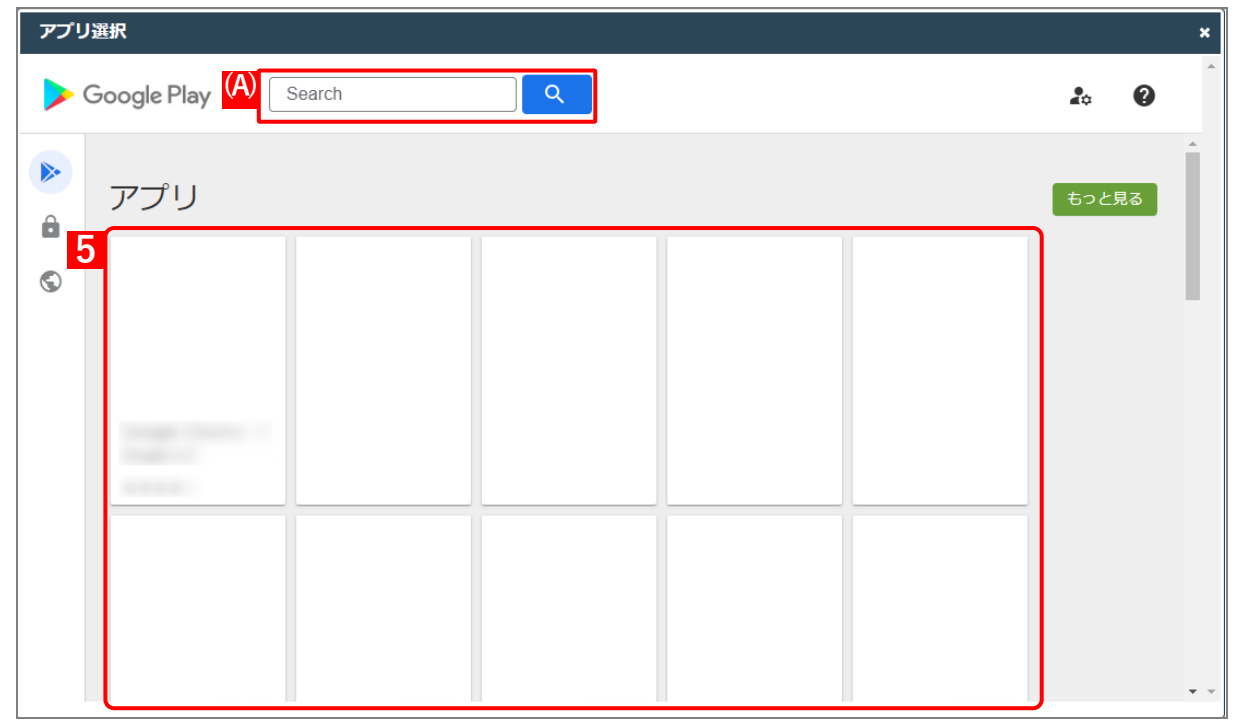

## 【6】 [選択] をクリックします。

⇒managed Google Play ストアの「アプリ選択」画面が閉じられ、管理サイトに戻ります。 選択したアプリのアプリ名とパッケージ名は、自動で入力されます。

| アプリ選 | 択 |        |                     |                        |             |    |   | ×   |
|------|---|--------|---------------------|------------------------|-------------|----|---|-----|
| ÷    |   | Search | Q                   |                        |             | 20 | 0 | •   |
|      |   |        |                     |                        |             |    |   | ^   |
| Ô    |   |        | Gaught Christ       |                        |             |    |   |     |
| S    |   |        | <ul> <li></li></ul> | を提供しています<br>みご利用いただけます | *           |    |   |     |
|      |   |        |                     |                        | <b>6</b> 選択 |    |   |     |
|      |   |        |                     |                        |             |    |   |     |
|      |   |        |                     |                        | >           |    |   | • • |

【7】「自動アップデート設定」のプルダウンからアップデート方法を選択します。

【8】 [保存] をクリックします。

| 定 - 編集中                                                                                                    |                                                                                                    |                                                                                                    |                                                                                                    |
|----------------------------------------------------------------------------------------------------|----------------------------------------------------------------------------------------------------|----------------------------------------------------------------------------------------------------|----------------------------------------------------------------------------------------------------|
|                                                                                                    |                                                                                                    |                                                                                                    |                                                                                                    |
| キオスクアプリ ⑦<br>アプリタ                                                                                                    | ポッケージタ                                                                                                    | <br>自動アップデート設行                                                                                                    | ま 個別アプリケーション                                                                                                    |
| ///                                                                                                    |                                                                                                    | デフォルト・                                                                                                    | <ul> <li>✓ (設定なし) ✓ ✓</li> </ul>                                                                                      |
| (これ以上追加でき                                                                                                    | ません)                                                                                                    |                                                                                                    |                                                                                                    |
| 行アプリ ⑦<br>アプリ名                                                                                                    | パッケージ名                                                                                                    | 自動アップデート設定                                                                                                    | 定 個別アプリケーション                                                                                                    |
| Station and                                                                                                    |                                                                                                    | デフォルト・                                                                                                    | <ul> <li>(設定なし)</li> <li>X</li> </ul>                                                                                 |
| (+ボタンで追加:3                                                                                                    | 300件まで)                                                                                                    |                                                                                                    | D                                                                                                    |
| ● 自動アッ                                                                                                    | プデート設定に                                                                                                    | ついて                                                                                                    |                                                                                                    |
| テフォルト<br>以下の条件<br>トされます<br>・各端末の<br>[ネットワ<br>または、[<br>れている。                                                                                                    | をすべて満たし<br>。<br>Google Play ス<br>ークの指定なし<br>Wi-Fi 経由のみ                                                                                                 | た場合に、アプ<br>トアの [ネット<br>] に設定されて<br>] を設定し、端:<br>*****                                                                                     | リが自動アップデー<br>ワーク設定]が<br>いる。<br>末がWi-Fiに接続さ                                                                            |
| テフォルト<br>テフォルト<br>シスト<br>シスト<br>シスト<br>シスト<br>シスト<br>シスト<br>シスト<br>シス                                                                                                    | をすべて満たし<br>。<br>Google Play ス<br>ークの指定なし<br>Wi-Fi 経由のみ<br>作していない状<br>作していない状<br>のよう<br>アプリ<br>り<br>メトアで新し<br>間はアップデー<br>ると、 [デフォ<br>す。                 | た場合に、アプ<br>トアの [ネット<br>] に設定されて<br>] を設定し、端<br>態である。<br>が画面上で起動<br>いバージョンの<br>・トされません。<br>・ルト] と同じ条                                       | リが自動アップデー<br>ワーク設定]が<br>いる。<br>末がWi-Fiに接続さ<br>していない。<br>アプリが公開され<br>たた自動アップデ                                          |
| テ以ト・「まれ・・・・ <b>90日</b><br>「した」」のでは、「はいた」では、<br>デントでは、<br>「たった」で、<br>「した」、<br>「した」、<br>「」、<br>「した」、<br>「した」、<br>「」、<br>「した」、<br>「」、<br>「」、<br>「」、<br>「」、<br>「」、<br>「した」、<br>「」、<br>「」、<br>「」、 | をすべて満たし<br>Google Play ス<br>ークの指由のみ<br>Wi-Fi 経由のみ<br>作していない状<br>ートするアプリ<br>y ストアで新し<br>」<br>り<br>なと、<br>「デフォ<br>y ストアで新し<br>のGoogle Play<br>り<br>の条件を満 | た場合に、アプ<br>トアの [ネット<br>] に設定し、端<br>] を設定し、端<br>都 面 上で起動<br>いバーを起動<br>いバーションの<br>-トト] と同じ条<br>いバーデがアップま<br>でしている必要                         | リが自動アップデー<br>ワーク設定]が<br>いる。<br>末がWi-Fiに接続さ<br>していない。<br>アプリが公開され<br>たで自動アップデ<br>アプリが公開され<br>デートを受け取る<br>す。<br>はありません。 |
| テリト・「まれ、・・・・・・・・・・・・・・・・・・・・・・・・・・・・・・・・・・・                                                                                                    | をすべて満たし<br>Google Play ス<br>ークの指由のみ<br>Wi-Fi 経由のみ<br>作していない状<br>ートするアプリ<br>y ストアで新し<br>りな、 [デフォ<br>のGoogle Play<br>クリが角の端末操                            | た場合に、アプ<br>トアの [ネット<br>] に設定し、端<br>ぎである。<br>が画面上で起動<br>いバージョンの<br>・トレト] と同じ条<br>いバージアップ<br>ションの<br>ストアトされま<br>で<br>のの<br>プデートる必要<br>作について | リが自動アップデー<br>ワーク設定]が<br>いる。<br>末がWi-Fiに接続さ<br>していない。<br>アプリが公開され<br>たで自動アップデ<br>アプリが公開され<br>デートを受け取る<br>す。<br>はありません。 |

## 2.2.2 端末にアプリケーション配信設定を割り当てる

以下の手順で、アプリのインストール先となる端末にアプリケーション配信設定を割り当て、同期を行います。この操作まで行うと、端末にアプリがサイレントインストールされます。

- 【1】 [機器]→[一覧]→ 一覧から対象端末をクリックします。
- 【2】 [設定の割り当て]をクリックします。

| Optimal Biz          | 👖 機器 🔷 ユーザー 😤 組織 🌞 設定 🖺 ログ                             | $\otimes$                        |
|----------------------|--------------------------------------------------------|----------------------------------|
| 一覧                   | 松空                                                     | 通信日時: 2023/08/29 11:44:15 🛛 🖯 同期 |
| ネットワークマップ            | ារភ្នកដ                                                | os                               |
| 認証手順                 | 機器名 🗸 校索                                               | Android 12                       |
| 全機器一括設定              | 检索条件:                                                  | 電話番号                             |
| 入力項目のカスタマイズ          | 1 / 1 ページ (2 件)                                        | (720)                            |
| メッセージ通知              | ■ 機器名 * OS * 電話番号 * ユーザー                               | <b>ユーザー</b><br>(なし)              |
| CSVで追加               | 1 Android 12                                           | 組織                               |
| CSVで編集               | Android 11                                             | (なし)                             |
| CSVで削除               |                                                        | 管理情報の編集                          |
| CSVでクライアント証明書紐<br>付け |                                                        | 設定                               |
| CSVをダウンロード >         |                                                        | 2 設定の割り当て                        |
|                      |                                                        | 設定テンプレートの割り当て                    |
|                      |                                                        | 操作                               |
|                      |                                                        | リモートロック                          |
|                      | Optimal Biz 1   利用規約rz   プライバシ <u>ーポリシーrz   サイトマ</u> ッ | リモート再起動                          |

【3】「アプリケーション配信」の[編集]をクリックします。

| 会 設定の割り当て     通信日時: 2023/08/29 11:44:15      ご 同期 | ⊗                 |
|---------------------------------------------------|-------------------|
| アプリケーション配信<br>(所属組織に従う:設定なし)                      |                   |
| 3 編集                                              |                   |
|                                                   | $\overline{\sim}$ |

- 【4】「アプリケーション配信設定を作成する」で作成した設定セットをプルダウンから選択します。
- 【5】 [保存]をクリックします。

| 🔇 設定の割り当て                 | $(\mathbf{x})$ |
|---------------------------|----------------|
| 通信日時: 2023/08/29 11:44:15 | この期            |
| アプリケーション配信<br>4           |                |
|                           | $\checkmark$   |
| <b>5</b> 保存               |                |
| 取消                        |                |
|                           |                |

【6】 [同期]をクリックします。

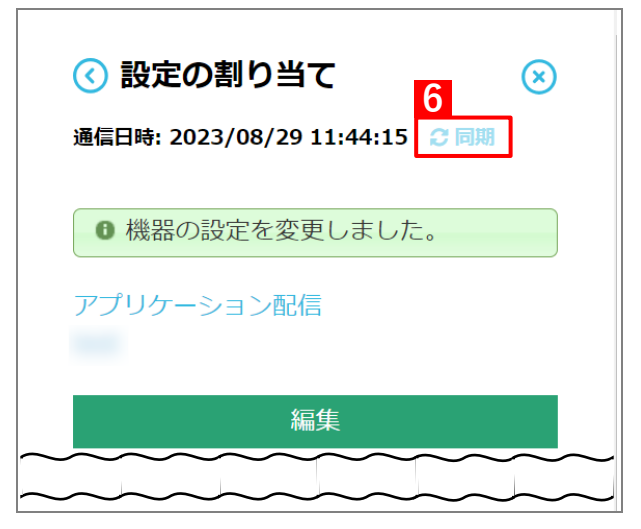

【7】 [OK] をクリックします。

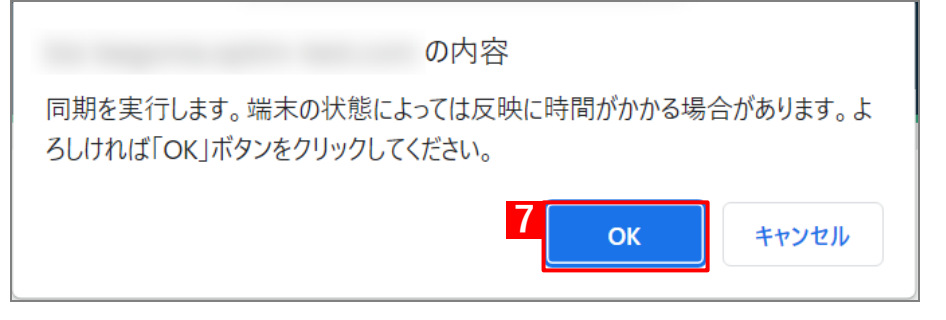

## 2.3 オリジナルアプリをインストールする

- 「アプリケーション配信」で自社開発のオリジナルアプリ(限定公開アプリ)を端末にインストールするには、以下 の一連の操作を行います。
- ✓ managed Google Play ストアであっても、Google Play ストアへアプリを公開する場合の要件を満たす必要があります。managed Google Play ストアへアプリがアップロードできない場合は、Google Play Console ヘルプ内「アプリを公開する」をご確認ください。

https://support.google.com/googleplay/androiddeveloper/answer/9859751?hl=ja&ref\_topic=7072031&visit\_id=637447420079028238-1407887779&rd=1

- ✓ Google Play ストアの仕様上、同じパッケージ名のアプリケーションを複数 managed Google Play ストアにアッ プロードすることはできません。既に Google Play ストアに同じパッケージ名が存在する場合もアップロードす ることができません。
- ☑ 関連会社などで同一のオリジナルアプリを利用し、かつ関連会社ごとに管理サイトが分かれている場合は、いず れかの組織で Developer Account(有償)を取得し、Google Play Console にログインしてから、公開先の利用 企業に対して限定公開設定を行ってください。Google Play Console での限定公開設定方法については、以下の ヘルプをご確認ください。

https://support.google.com/googleplay/work/answer/6145139?hl=ja

- バージョン違いのアプリケーションを複数アップロードし、組織ごとなどに配信するアプリケーションのバージョンを変えることはできません。
  - 組織内での検証を目的として一部端末に新しいバージョンを配信したい場合は、テスト版リリースを作成してく ださい。オープンテスト版、クローズドテスト版、内部テスト版をセットアップする方法については、以下のヘ ルプをご確認ください。

https://support.google.com/googleplay/android-developer/answer/3131213?hl=ja

- ✔ Google Play ストアの仕様上、一度アップロードしたアプリを削除することはできません。事前検証用の管理サイトをお持ちの場合は、本番環境で配信予定のオリジナルアプリをアップロードしないよう注意してください。
- ✓ managed Google Play ストアへのアプリアップロードにおける不明点は Google Play Console ヘルプにお問い 合わせください。

https://support.google.com/googleplay/android-developer

## 2.3.1 アプリケーション配信設定を作成する

以下の手順で「アプリケーション配信」から、アプリケーション配信設定を作成します。

- 【1】 [設定]→ [Android(AMAPI)] → [Android(専用デバイス)] → [アプリケーション配信] をクリッ クします。
- 【2】 🚺 をクリックします。

|   | Optimal Biz           | 🚺 機器 🔒 ユーザー  🕍 組織      | か お お お か か か か か か か か か か か か か か                              |            |
|---|-----------------------|------------------------|------------------------------------------------------------------|------------|
|   | OSを選択                 | Android Android(AMAPI) | iOS Mac OS Windows                                               | 🖵 サービス環境設定 |
| Γ | Android(AMAPI) 設定     |                        | <ul> <li>● 設定が存在しません。</li> </ul>                                 |            |
|   | Android(専用デパイス)       |                        |                                                                  |            |
|   | 認証用QRコード発行            |                        |                                                                  |            |
|   | 設定テンプレート              |                        |                                                                  |            |
| 1 | アプリケーション配信            |                        |                                                                  |            |
|   | 個別アプリケーション            |                        |                                                                  |            |
|   | アプリ権限ポリシー             |                        |                                                                  |            |
|   | OSアップデート              |                        |                                                                  |            |
|   | スクリーンロック              |                        |                                                                  |            |
|   | セキュリティポリシー違反オ<br>プション |                        |                                                                  |            |
|   | 機能制限                  |                        |                                                                  |            |
|   | 専用デバイス制限オプション         |                        |                                                                  |            |
|   | ファクトリーリセット保護          |                        |                                                                  |            |
|   |                       |                        |                                                                  |            |
|   |                       |                        |                                                                  |            |
|   |                       |                        |                                                                  |            |
|   |                       |                        |                                                                  |            |
|   |                       |                        |                                                                  |            |
|   |                       |                        |                                                                  |            |
|   |                       |                        |                                                                  |            |
|   |                       |                        |                                                                  |            |
|   |                       |                        |                                                                  |            |
|   |                       |                        |                                                                  |            |
|   |                       |                        | Onlineal Dia 1 かりり12 ODTM 1 単同語的です I ゴニ ノバト・オリレト ーマート M ノトマップ    | ■ マニュアル    |
|   |                       |                        | Optimal Biz   02017 OPTIM   30000012   204/15-7/09-12   94/15392 |            |

#### 【3】「設定名」に任意の名前を入力します。

## 【4】 [アプリを選択する]をクリックします。

⇒managed Google Play ストアの「アプリ選択」画面が表示されます。 「キオスクアプリ、許可アプリの違いについては、以下を参照してください。 「今「専用デバイスに配信できるアプリ」6ページ

| 定 - 編集中         数注名         メスクアプリ ⑦         アプリを選択する         (これ以上追加できません)         キマアブリ ⑦         アプリを選択する         (これ以上追加できません)         キマアブリ ⑦         アプリを選択する         (これ以上追加できません)         キマアブリ ⑦         アプリを選択する         (コーム)         (オボタンで追加: 300件まで)         ① 自動アップデート設定にご         デフォルト         以下の条件をすべて満たした         トされます。         ・各端末のGoogle Play スト         ネットワークの指定なし]         または、[Wi-Fi 経由のみ]         れている。         ・端末を操作していない状態         ・端末が充電中である。         ・アップデートするアプリカ         90日間延期         Google Play ストアで新しい         ても、90日間はアップデート         90日を過ぎると、[デフォノートされます。         高優先度         Google Play ストアで新しい         た後、端末のGoogle Play ストアで新しい         た後、端末のGoogle Play ストアで新しい                                                                                                    | <ul> <li>自動アップデー</li> <li>デフォルト</li> <li>自動アップデー</li> <li>デフォルト</li> <li>ういて</li> <li>ひいて</li> <li>は合に、ご</li> <li>アの[ネック)</li> <li>た設定し、</li> <li>(このる。</li> <li>(この面上で)</li> <li>(バージョ)</li> </ul>                                                                                                    | - ト設定<br>マ<br>- ト設定<br>マ<br>- ト設定<br>マ<br>- ト設定<br>マ<br>- ト設定<br>マ<br>- ト設定<br>マ<br>- ト設定<br>マ<br>- ト設定<br>マ<br>- ト設定<br>- ト設定<br>- ト設定<br>- ト設定<br>- ト設定<br>- ト設定<br>- ト設定<br>- ト設定<br>- ト<br>- ト<br>- ト<br>- ト<br>- シ<br>- ト<br>- シ<br>- ト<br>- シ<br>- シ<br>- シ<br>- シ<br>- シ<br>- シ<br>- シ<br>- シ                                                                                                    | 個別アプリケーション<br>(設定なし) 、 2<br>(設定なし) 、 2<br>(設定なし) 、 2<br>が自動アップデー<br>ーク設定]が<br>る。<br>がWi-Fi(こ接続さ                                                                                                    |
|----------------------------------------------------------------------------------------------------|----------------------------------------------------------------------------------------------------|----------------------------------------------------------------------------------------------------|----------------------------------------------------------------------------------------------------|
| 速名   Fオスクアプリ ⑦   アプリを選択する   (CHULLishinできません)   Fプリの   アプリ名   アプリ名   アプリ名   アプリ名   アプリ名   アプリ名   アプリを選択する   (CHULLishinできません)   Fブリク   Fブリク   アプリ名   アプリを選択する   (L+ボタンで追加: 300件まで) <b>0 自動アップデート設定に</b> F   F                    | <ul> <li>自動アップデー</li> <li>デフォルト</li> <li>自動アップデー</li> <li>デフォルト</li> <li><b>ういて</b></li> <li>場合に、ご</li> <li>アの[ネ・</li> <li>た設定し、</li> <li>である。</li> <li>(ごある。</li> <li>(「一ジョ」)</li> </ul>                                                                                                    | - ト設定<br>マ<br>- ト設定<br>マ<br>- ト設定<br>マ<br>- ト設定<br>マ<br>- ト設定<br>- ト設定<br>- ト設定<br>- ト設定<br>- ト設定<br>- ト設定<br>- ト設定<br>- ト設定<br>- ト設定<br>- ト設定<br>- ト設定<br>- ト設定<br>- ト設定<br>- ト設定<br>- ト設定<br>- ト<br>- ト<br>- シ<br>- ト<br>- シ<br>- ト<br>- シ<br>- ト<br>- シ<br>- ト<br>- シ<br>- ト<br>- シ<br>- シ<br>- ト<br>- シ<br>- シ<br>- シ<br>- シ<br>- シ<br>- シ<br>- シ<br>- シ                                                                                                    | <ul> <li>個別アプリケーション</li> <li>(設定なし) ▼</li> <li>(設定なし) ▼</li> <li>(設定なし) ▼</li> <li>(設定なし) ▼</li> <li>が自動アップデー</li> <li>つク設定] が<br/>る。</li> <li>がWi-Fi(こ接続さ</li> <li>ていない。</li> </ul>                                                                                                    |
| アブリ名       パッケージ名         アブリを選択する       (二れ以上追加できません)         (二れ以上追加できません)       ドロアブリ ⑦         アブリを選択する       パッケージ名         アブリを選択する       パッケージ名         アブリを選択する       パッケージ名         アブリを選択する       パッケージ名         アブリを選択する       パッケージ名         アブリを選択する       (+ボタンで追加: 300件まで)         ● 自動アップデート設定にて       デフォルト         以下の条件をすべて満たした       トされます。         ・各端末のGoogle Play スト       「ネットワークの指定なし]         または、[Wi-Fi 経由のみ]       れている。         ・端末を操作していない状態       ・端末が充電中である。         ・アップデートするアプリカ       90日間延期         Google Play ストアで新しい       ても、90日間はアップデート         90日を過ぎると、[デフォ)       ートされます。         高優先度       Google Play ストアで新しい         た後、端末のGoogle Play ストアで新しい       た後、端末のGoogle Play ストアで新しい                                                                                                    | <ul> <li>自動アップデー</li> <li>デフォルト</li> <li>自動アップデー</li> <li>デフォルト</li> <li><b>ういて</b></li> <li>場合に、ご</li> <li>アの[こさ]</li> <li>を設定し、</li> <li>(ごある。</li> <li>(ごある。</li> <li>(バージョ)</li> </ul>                                                                                                    | - ト設定<br>マ<br>アプリ<br>りてい<br>、<br>記動し<br>ンのア                                                                                                    | <ul> <li>個別アプリケーション</li> <li>(設定なし) 、</li> <li>(設定なし) 、</li> </ul> |
| アブリ名       パッケージ名         アブリを選択する       (これ以上追加できません)         ドマアブリ②       アブリ名         アブリ名       パッケージ名         アブリを選択する       (         (マブリを選択する       (         アブリ名       パッケージ名         アブリを選択する       (         (マブリを選択する       (         アブリを選択する       (         アブリ名       パッケージ名         アブリを選択する       (         アブリを選択する       (         アブリ名       パッケージ名         アブリを選択する       (         (+ボタンで追加: 300件まで)       (         (+ボタンで追加: 300件まで)       (         (+ボタンで追加: 300件まで)       (         (+ボタンで追加: 300件まで)       (         (+ボタンで追加: 300件まで)       (         (+ボタンで追加: 300件まで)       (         (+ボタンで追加: 300件まで)       (         ・       A         ・       A         ・       A         ・       A         ・       A         ・       A         ・       A         ・       A         ・       A         ・       A         ・       A         ・       A | <ul> <li>自動アップデー</li> <li>デフォルト</li> <li>自動アップデー</li> <li>デフォルト</li> <li><b>ひいて</b></li> <li>・アの[ネック)</li> <li>・アの[ネック)</li> <li>を設定し、</li> <li>・である。</li> <li>・(この)</li> <li>・(この)</li> <li>・(この)</li> <li>・(この)</li> <li>・(この)</li> <li>・(この)</li> <li>・(この)</li> <li>・(この)</li> <li>・(この)</li> <li>・(い)</li> <li>・(い)&lt;</li></ul> | - F設定<br>マ<br>アプリ<br>ワフリ<br>ワフレ<br>い<br>、<br>記動し<br>ンのア                                                                                                    | <ul> <li>個別アプリケーション</li> <li>(設定なし) 、</li> <li>(設定なし) 、</li> <li>(設定なし) 、</li> <li>(設定なし) 、</li> <li>(設定なし) 、</li> <li>(設定なし) 、</li> <li>(設定なし) 、</li> <li>(設定なし) 、</li> <li>(設定なし) 、</li> <li>(設定なし) 、</li> <li>(設定なし) 、</li> <li>(設定なし) 、</li> <li>(設定なし) 、</li> </ul>                                                                                                    |
| アプリを選択する         (これ以上追加できません)         キ可アプリ ⑦         アプリを選択する         アプリを選択する         アプリを選択する         アプリを選択する         アプリを選択する         アプリを選択する         アプリを選択する         アプリを選択する         (+ボタンで追加: 300件まで)         ① 自動アップデート設定にて         デフォルト         以下の条件をすべて満たした         トされます。         ・各端末のGoogle Play スト         「スットワークの指定なし]         または、[Wi-Fi 経由のみ]         れている。         ・端末を操作していない状態         ・端末が充電中である。         ・アップデートするアプリカ         90日間延期         Google Play ストアで新しい         ても、90日間はアップデート         90日を過ぎると、[デフォ)         ートされます。         高優先度         Google Play ストアで新しい         た後、端末のGoogle Play ストアで新しい                                                                                                    | <ul> <li>デフォルト</li> <li>自動アップデー</li> <li>デフォルト</li> <li><b>ういて</b></li> <li>場合に、ご</li> <li>アの[ネ・</li> <li>たご</li> <li>たご</li> <li>たご</li> <li>たご</li> <li>たご</li> <li>たご</li> <li>いてージョご</li> </ul>                                                                                                    | ▼<br>マプリ<br>アプリ<br>りてい未<br>記動し<br>ンのア                                                                                                    | <ul> <li>(設定なし) ▼</li> <li>個別アプリケーション</li> <li>(設定なし) ▼</li> <li>(設定なし) ▼</li> <li>(設定なし) ▼</li> <li>の</li> <li>が自動アップデー</li> <li>つク設定]が</li> <li>る。</li> <li>がWi-Fi(こ接続さ</li> <li>ていない。</li> </ul>                                                                                                    |
| <ul> <li>(これ以上追加できません)</li> <li>(コアプリ②</li> <li>アプリを選択する</li> <li>アプリを選択する</li> <li>(+ボタンで追加: 300件まで)</li> <li>① 自動アップデート設定に:</li> <li>デフォルト</li> <li>以下の条件をすべて満たした</li> <li>トされます。</li> <li>・各端末のGoogle Play スト</li> <li>[ネットワークの指定なし]</li> <li>または、[Wi-Fi 経由のみ]</li> <li>れている。</li> <li>・端末を操作していない状態</li> <li>・端末が充電中である。</li> <li>・アップデートするアプリカ</li> <li>90日間延期</li> <li>Google Play ストアで新しい</li> <li>ても、90日間はアップデート</li> <li>90日を過ぎると、[デフォ)</li> <li>ートされます。</li> <li>高優先度</li> <li>Google Play ストアで新しい</li> <li>た後、端末のGoogle Play ストアで新しい</li> </ul>                                                                                                    | <ul> <li>         自動アップデー     </li> <li>         デフォルト     </li> <li> <b>ついて</b></li> <li>         は合に、ご     </li> <li>         アの[ネックの[ネックの)     </li> <li>         である。     </li> <li>         バージョご     </li> </ul>                                                                                                    | - Nation National National N | <ul> <li>個別アプリケーション</li> <li>(設定なし) ▼</li> <li>(設定なし) ▼</li> <li>が自動アップデー</li> <li>クーク設定]が</li> <li>ふ。</li> <li>がWi-Fi(こ接続さ</li> <li>たいない。</li> </ul>                                                                                                    |
| <ul> <li>キョアプリの</li> <li>アプリを選択する</li> <li>パッケージ名</li> <li>アプリを選択する</li> <li>(+ボタンで追加: 300件まで)</li> <li>● 自動アップデート設定に</li> <li>デフォルト</li> <li>以下の条件をすべて満たした</li> <li>トされます。</li> <li>・各端末のGoogle Play スト</li> <li>「ネットワークの指定なし]</li> <li>または、[Wi-Fi 経由のみ]</li> <li>れている。</li> <li>・端末を操作していない状態</li> <li>・端末が充電中である。</li> <li>アップデートするアプリカ</li> <li>90日間延期</li> <li>Google Play ストアで新しい</li> <li>ても、90日間はアップデート</li> <li>90日を過ぎると、[デフォルートされます。</li> <li>高優先度</li> <li>Google Play ストアで新しい</li> <li>た後、端末のGoogle Play ストアで新しい</li> </ul>                                                                                                    | <ul> <li>         自動アップデー<br/>デフォルト     </li> <li> <b>Dいて</b> </li> <li>         は合に、ご     </li> <li>         アの「ネッ<br/>に設定される。     </li> <li>         である。     </li> <li>         いて一ジョご     </li> </ul>                                                                                                    | - F設定<br>アプリ<br>アトワい<br>転動し<br>ンのア                                                                                                    | (設定なし) ▼ (設定なし) ▼ が自動アップデー ーク設定]がある。 がWi-Fi(こ接続さ ・ていない。                                                                                                    |
| アプリを選択する         (+ボタンで追加: 300件まで)         ① 自動アップデート設定に         デフォルト         以下の条件をすべて満たした         トされます。         ・各端末のGoogle Play スト         「ネットワークの指定なし]         または、[Wi-Fi 経由のみ]         れている。         ・端末を操作していない状態         ・端末が充電中である。         ・アップデートするアプリカ         90日間延期         Google Play ストアで新しい         ても、90日間はアップデート         90日を過ぎると、[デフォ]         ートされます。         高優先度         Google Play ストアで新しい         た後、端末のGoogle Play ストアで新しい         た後、端末のGoogle Play ストアで新しい                                                                                                    | Fフォルト<br><b>ラいて</b><br>場合に、<br>、<br>、<br>、<br>で<br>ある。<br>、<br>、<br>、<br>、<br>、<br>、<br>、<br>、<br>、<br>、<br>、<br>、<br>、                                                                                                    | マプリ<br>アプリトワい<br>端末<br>し動し                                                                                                    | (設定なし) ▼ が自動アップデー ーク設定]がある。 がWi-Fi(こ接続さい)                                                                                                    |
| (+ボタンで追加: 300件まで)<br><b>① 自動アップデート設定に:</b><br><b>デフォルト</b><br>以下の条件をすべて満たした<br>トされます。<br>・各端末のGoogle Play スト<br>[ネットワークの指定なし]<br>または、[Wi-Fi 経由のみ]<br>れている。<br>・端末を操作していない状態<br>・端末が充電中である。<br>・アップデートするアプリカ<br><b>90日間延期</b><br>Google Play ストアで新しい<br>ても、90日間はアップデート<br>90日を過ぎると、[デフォル<br>ートされます。<br>高優先度<br>Google Play ストアで新しい<br>た後、端末のGoogle Play ストアで新しい<br>た後、端末のGoogle Play ストアで新しい                                                                                                    | <b>ついて</b><br>場合に、ご<br>アの「ネ<br>に設定し、<br>である。<br>「面面上で」                                                                                                    | アプリ<br>ットワリ<br>いてい<br>転<br>動し<br>ンのア                                                                                                    | が自動アップデー<br>ワーク設定]が<br>る。<br>がWi-Fiに接続さ                                                                                                    |
| <ul> <li>● 自動アップデート設定に</li> <li>デフォルト<br/>以下の条件をすべて満たした<br/>トされます。</li> <li>・各端末のGoogle Play スト<br/>[ネットワークの指定なし]<br/>または、[Wi-Fi 経由のみ]<br/>れている。</li> <li>・端末を操作していない状態</li> <li>・端末が充電中である。</li> <li>・アップデートするアプリカ</li> <li>90日間延期<br/>Google Play ストアで新しい<br/>ても、90日間はアップデート<br/>90日を過ぎると、[デフォ)<br/>ートされます。</li> <li>高優先度<br/>Google Play ストアで新しい<br/>た後、端末のGoogle Play ストアで新しい</li> </ul>                                                                                                    | <b>ンいて</b><br>場合に、<br>アの [ネ・<br>に設定さん<br>を設定し、<br>である。<br>「画面上で」                                                                                                    | アプリ<br>フトワ<br>い<br>て<br>い<br>末<br>し<br>の<br>ア                                                                                                    | が自動アップデー<br>ワーク設定]が<br>ふる。<br>がWi-Fiに接続さ<br>っていない。                                                                                                    |
| <b>デフォルト</b><br>以下の条件をすべて満たした<br>トされます。<br>・各端末のGoogle Play スト<br>[ネットワークの指定なし]<br>または、[Wi-Fi 経由のみ]<br>れている。<br>・端末を操作していない状態<br>・端末が充電中である。<br>・アップデートするアプリカ<br><b>90日間延期</b><br>Google Play ストアで新しい<br>ても、90日間はアップデート<br>90日を過ぎると、[デフォ)<br>ートされます。<br>高優先度<br>Google Play ストアで新しい<br>た後、端末のGoogle Play ス                                                                                                    | 場合に、<br>アの「ネ・<br>に設定され<br>を設定し、<br>である。<br>バージョ                                                                                                    | アプリ<br>ットワ<br>い<br>ば<br>動<br>し<br>の<br>ア                                                                                                    | が自動アップデー<br>ワーク設定]が<br>うる。<br>がWi-Fiに接続さ<br>っていない。                                                                                                    |
| 高優先度<br>Google Play ストアで新しい<br>た後、端末のGoogle Play ス                                                                                                    | >されませ<br>レト] と同                                                                                                    | ん。<br>じ条件                                                                                                    | 'フリが公開され<br>‡で自動アップデ                                                                                                    |
| [デフォルト]の条件を満た                                                                                                    | ハバージョ:<br>、トアがア<br>「デートさ<br>している。                                                                                                    | ンのア<br>ップデ<br>れます<br>必要は                                                                                                    | プリが公開され<br>ートを受け取る<br>。<br>ありません。                                                                                                    |
| ● キオスクアプリ動作時の端末操作<br>キオスクアプリ動作時は、ジェスチ<br>ーの情報表示などが制限されます。<br>で行うことができます。                                                                                                    | <b>について</b><br>ヤーナビゲー<br>制限の解除は                                                                                                    | ション<br><u>専用デ</u>                                                                                                    | の動作やステータスバ<br>バイス制限オプション                                                                                                    |

## 【5】 (限定公開アプリ)をクリックします。 【6】(+)をクリックします。

| ₽7! ▶ 1 1 1 5 1 1 | y<br>Google Play                                |
|-------------------|-------------------------------------------------|
|                   | 限定公開アプリのアップロード<br>組織用に開発したアプリをアップロードできます 詳細はこちら |

- 【7】「タイトル」に任意の名前を入力します。
- [8] [APK をアップロード] をクリックして、オリジナルアプリの APK ファイルをアップロードします。
- 【9】[作成]をクリックします。

⇒メールアドレス入力画面が表示されます。

ど既にパッケージ名が Google Play ストアに登録されている場合は、エラーメッセージが表示されアプリをアップロードできません。詳しくは、アプリの開発元へお問い合わせください。

| アプリ                                                                                                    | J選択                                   | × |
|----------------------------------------------------------------------------------------------------|---------------------------------------|---|
|                                                                                                    | Google Play                           |   |
| <ul> <li></li> <li></li> <li><th>← 非公開アプリ<br/>7 最大 50 文字</th><th></th></li></ul> | ← 非公開アプリ<br>7 最大 50 文字                |   |
|                                                                                                    | タイトル<br>APK ファイル 8 APKをアップロード<br>9 作成 |   |
|                                                                                                    |                                       |   |

### 【10】メールアドレスを入力します。

### 【11】 [OK] をクリックします。

| メールアドレスの入力                           |
|--------------------------------------|
| アプリやデベロッパー アカウントに関する最新情<br>報をお届けします。 |
| 10<br>                               |
|                                      |
| キャンセル 11 OK                          |

✓オリジナルアプリ(限定公開アプリ)が公開されるまで、10 分程度お待ちください。公開されると、
 (A)「まだご利用いただけません」という表示が消えます。

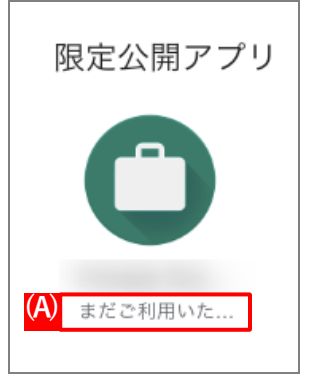

【12】公開されたオリジナルアプリ(限定公開アプリ)をクリックします。

| アプリ                                  | J選択                      | × |
|--------------------------------------|--------------------------|---|
|                                      | Google Play              |   |
| <ul><li></li><li></li><li></li></ul> | メールアドレス: 更新する            |   |
| <b>S</b>                             | 限定公開アプリ<br>12<br>し<br>12 |   |
|                                      |                          | + |
|                                      |                          |   |

## 【13】 [選択] をクリックします。

⇒managed Google Play ストアの「アプリ選択」画面が閉じられ、管理サイトに戻ります。 選択したアプリのアプリ名とパッケージ名は、自動で入力されます。

| アプリ | 選択                                                              | ×                   |
|-----|-----------------------------------------------------------------|---------------------|
|     | Google Play                                                     |                     |
|     |                                                                 | •                   |
| â   | ← 非公開アプリ                                                        |                     |
| ٢   | <b>タイトル</b> 最大 50 文字                                            |                     |
|     | APK ファイル                                                        | 13<br><sup>選択</sup> |
|     | <b>詳細な編集オプション</b><br>Google Play Console<br>Google Play Console | は編集を行う              |

## 【14】「自動アップデート設定」のプルダウンからアップデート方法を選択します。

 アップデートの詳細については、以下を参照してください。
 ○ 「自動アップデートの条件」36ページ

【15】 [保存]をクリックします。

| 定 - 編集中                                                                                                    |                                                                                                    |                                                                                                    |                                                       |                                                                                                    |                               |
|----------------------------------------------------------------------------------------------------|----------------------------------------------------------------------------------------------------|----------------------------------------------------------------------------------------------------|-------------------------------------------------------|----------------------------------------------------------------------------------------------------|-------------------------------|
| 艾定名                                                                                                    |                                                                                                    |                                                                                                    |                                                       |                                                                                                    |                               |
| キオスクアプリ ⑦                                                                                                    | 18 1 2017                                                                                                    | <b>14</b>                                                                                                    | =                                                     |                                                                                                    |                               |
| アノリ名                                                                                                    | パックージ名                                                                                                    | 目動アッフテート                                                                                                    | >設定 1個                                                | 別アノリケーショ                                                                                                    |                               |
| (これ以上追加でき<br><sup>4</sup> 可アプリ ⑦                                                                                                    | ません)                                                                                                    |                                                                                                    |                                                       |                                                                                                    |                               |
| アプリ名                                                                                                    | パッケージ名                                                                                                    | 自動アップデート                                                                                                    | ∖設定 個                                                 | 別アプリケーショ                                                                                                    | シ                             |
|                                                                                                    |                                                                                                    | デフォルト                                                                                                    | ~ (                                                   | 設定なし)                                                                                                    | ~ 🗙                           |
| (+ボタンで追加:                                                                                                    | 300件まで)                                                                                                    |                                                                                                    |                                                       |                                                                                                    | •                             |
| <ul><li> <li> 自動アッ</li></li></ul>                                                                                                    | ノプデート設定                                                                                                    | 定について                                                                                                    |                                                       |                                                                                                    |                               |
| トされます<br>・各端末の<br>[ネットワ<br>または、[                                                                                                    | 。<br>Google Play<br>ークの指定な<br>Wi-Fi 経由の                                                                                                    | ンストアの [ネッ<br>(ここ) に設定され<br>(いう) を設定し、                                                                                                    | ンワか<br>トワー<br>にいる<br>端末が                              | 「目動アッフ<br>・ク設定]が<br>。<br>Wi-Fiに接線                                                                                                    | 『デー<br>、<br>売さ                |
| <ul> <li>・各本の</li> <li>・各本の</li> <li>・本本の</li> <li>・本本の</li> <li>・たいる</li> <li>・たいる</li> <li>・水</li> <li>・ア</li> <li>90日間延興</li> </ul>                              | 。<br>Google Play<br>ークの指定な<br>Wi-Fi 経由の<br>作していない<br>電中である。<br>ートするアフ                                                                                               | した場合に、ゲ<br>ストアの [ネッ<br>なし] に設定され<br>み] を設定し、<br>い状態である。<br>パリが画面上で起                                                                                                    | ンワッか<br>いトワー<br>している<br>が<br>動して                      | 「目動アッフ<br>ク設定]が<br>。<br>Wi-Fiに接続<br>いない。                                                                                                    | デー                            |
| <ul> <li>・各本の内容</li> <li>・各本の内容</li> <li>・各本の内容</li> <li>・市の内容</li> <li>・市の内容</li> <li>・市の内容</li> <li>・市の内容</li> <li>・・・・・・・・・・・・・・・・・・・・・・・・・・・・・・・・・・・・</li></ul> | 。<br>Google Play<br>ークの指定な<br>Wi-Fi 経由の<br>作していない<br>電中である。<br>ートするアフ<br>り<br>ay ストアで新<br>間はアップデ<br>ると、 [デ]                                                         | <ul> <li>ストアの[ネッ</li> <li>ストアの[ネッ</li> <li>に設定され</li> <li>み]を設定し、</li> <li>い状態である。</li> <li>プリが画面上で起</li> <li>デートされません</li> <li>フォルト]と同じ</li> </ul>                                                                                                    | クリカクトワース 端端 して のの のの のの のの のの のの のの のの のの のの のの のの のの | 自動アッフ<br>ク設定] が<br>Wi-Fi(こ接線<br>いない。<br>しが公開さ<br>ご自動アッフ                                                                                               | デー<br>、<br>売さ<br>プデ           |
| ・<br>「<br>・<br>・<br>・<br>・<br>・<br>・<br>・<br>・<br>・<br>・<br>・<br>・<br>・                                                                                             | 。<br>Google Play<br>ークの指定な<br>Wi-Fi 経由の<br>作していない<br>作していない<br>ートするアフ<br>別<br>ストアアでプラ<br>ると、<br>「デン<br>のGoogle Play<br>のGoogle Play                                 | CLC場合に、ア<br>ストアの[ネッ<br>に入りて設定し、<br>に設定し、<br>かけが画面上で起<br>がしいバージョン<br>fしいバージョン<br>fしいバージョン<br>fしいバーアがアコン                                                                                                    | クトに端 動 の。糸 のプま要 のうみ アデすは アーるが て ブーマ アデすは ブー・あ         | <ul> <li>目動アッフ</li> <li>ク設定]が</li> <li>Wi-Fiに接続</li> <li>いない。</li> <li>プリが公開さ</li> <li>プリが公開さ</li> <li>プレンク</li> <li>プレを受け取</li> <li>りません。</li> </ul> | デー<br>、<br>売さ<br>れ<br>デ<br>れる |
| <ul> <li>・「まれ、「、、、、、、、、、、、、、、、、、、、、、、、、、、、、、、、、、、</li></ul>                                                                                                    | 。<br>Google Play<br>ークの指定な<br>いークの指定ない<br>につけていない。<br>ークのの指定ない<br>にていない。<br>ートするアフ<br>のまたのであるアフ<br>のののの目を見<br>です。<br>ロッストアップデ<br>す。<br>マフリが自動ア<br>の条件時の端<br>プリ動作時の端 | <ul> <li>ストアの[ネッ</li> <li>ストアの[ネッ</li> <li>ストアの[ネッ</li> <li>ストアの[ネッ</li> <li>ストアの[ネッ</li> <li>ストアの[ネッ</li> <li>た設定し、</li> <li>か状態である。</li> <li>プリが画面上で起<br/>行しいバージョン</li> <li>デートされません</li> <li>オルト] と同じ</li> <li>行しいバージョン</li> <li>ボレいバージョン</li> <li>ボレンドートされません</li> <li>ボート・ション</li> <li>ボート・ション</li> <li>ボート・ション</li> <li>ボート・ション</li> <li>ボート・ション</li> <li>ボート・ション</li> <li>ボート・ション</li> <li>ボート・ション</li> <li>ボート・ション</li> </ul> | クトに端 動 の。炎 のプま要り ワい末 し ア 件 アデすは ブーるが て ブーマ オー アデすは    | <ul> <li>目動アッフ</li> <li>ク設定]が</li> <li>Wi-Fiに接線</li> <li>いない。</li> <li>プリが公開さ</li> <li>プリが公開さ</li> <li>プリが公式して、</li> <li>プリが公式して、</li> </ul>          | デー<br>、<br>売さ<br>れ<br>デ<br>れ  |

## 2.3.2 端末にアプリケーション配信設定を割り当てる

以下の手順で、アプリのインストール先となる端末にアプリケーション配信設定を割り当て、同期を行います。この操作まで行うと、端末にアプリがサイレントインストールされます。

#### 【1】 [機器]→[一覧]→ 一覧から対象端末をクリックします。

#### 【2】 [設定の割り当て]をクリックします。

| Optimal Biz          | 🚺 機器 💄 ユーザー 😤 組織 🌞 設定 睯 ログ                                  | $\otimes$                      |
|----------------------|-------------------------------------------------------------|--------------------------------|
| 一覧                   | 继史                                                          | 通信日時: 2023/08/29 11:44:15 🛛 同期 |
| ネットワークマップ            | 17% ftd                                                     | os                             |
| 認証手順                 | 機器名 🗸 校索                                                    | Android 12                     |
| 全機器一括設定              | 検索条件:                                                       | 電話番号                           |
| 入力項目のカスタマイズ          | 1 / 1 ページ (2 件)                                             | (40)                           |
| メッセージ通知              | ■ 機器名 ・ OS ・ 電話番号 ・ ユーザー                                    | <b>ユーサー</b><br>(なし)            |
| CSVで追加               | 1 Android 12                                                | 組織                             |
| CSVで編集               | Android 11                                                  | (なし)                           |
| CSVで削除               |                                                             | 管理情報の編集                        |
| CSVでクライアント証明書紐<br>付け |                                                             | 設定                             |
| CSVをダウンロード >         |                                                             | 2 設定の割り当て                      |
|                      |                                                             | 設定テンプレートの割り当て                  |
|                      |                                                             | 操作                             |
|                      |                                                             | リモートロック                        |
|                      | Optimal Biz     利用規約で   <u>プライバシーボリシー</u> で   <u>サイトマ</u> ッ | リモート再起動                        |

【3】「アプリケーション配信」の[編集]をクリックします。

|        | ③     お定の割り当て     ※     ③     □     □     □     □     □     □     □     □     □     □     □     □     □     □     □     □     □     □     □     □     □     □     □     □     □     □     □     □     □     □     □     □     □     □     □     □     □     □     □     □     □     □     □     □     □     □     □     □     □     □     □     □     □     □     □     □     □     □     □     □     □     □     □     □     □     □     □     □     □     □     □     □     □     □     □     □     □     □     □     □     □     □     □     □     □     □     □     □     □     □     □     □     □     □     □     □     □     □     □     □     □     □     □     □     □     □     □     □     □     □     □     □     □     □     □     □     □     □     □     □     □     □     □     □     □     □     □     □     □     □     □     □     □     □     □     □     □     □     □     □     □     □     □     □     □     □     □     □     □     □     □     □     □     □     □     □     □     □     □     □     □     □     □     □     □     □     □     □     □     □     □     □     □     □     □     □     □     □     □     □     □     □     □     □     □     □     □     □     □     □     □     □     □     □     □     □     □     □     □     □     □     □     □     □     □     □     □     □     □     □     □     □     □     □     □     □     □     □     □     □     □     □     □     □     □     □     □     □     □     □     □     □     □     □     □     □     □     □     □     □     □     □     □     □     □     □     □     □     □     □     □     □     □     □     □     □     □     □     □     □     □     □     □     □     □     □     □     □     □     □     □     □     □     □     □     □     □     □     □     □     □     □     □     □     □     □     □     □     □     □     □     □     □     □     □     □     □     □     □     □     □     □     □     □     □     □     □     □     □     □     □     □     □     □     □     □     □     □     □     □     □     □     □     □     □     □     □     □     □     □     □     □     □     □     □ |
|--------|----------------------------------------------------------------------------------------------------|
|        | アプリケーション配信<br>(所属組織に従う:設定なし)                                                                                                    |
| 3      | 編集                                                                                                    |
| $\sim$ |                                                                                                    |

- 【4】「アプリケーション配信設定を作成する」で作成した設定セットをプルダウンから選択します。
- 【5】 [保存]をクリックします。

| < ● ● ● ● ● ● ● ● ● ● ● ● ● ● ● ● ● ● ● | 定の割り当て                | $(\!\!\!\times\!)$ |
|-----------------------------------------|-----------------------|--------------------|
| 通信日時                                    | : 2023/08/29 11:44:15 | € 同期               |
| アプリ                                     | ケーション配信               |                    |
| 4                                       |                       | $\sim$             |
| 5                                       | 保存                    |                    |
| <b>-</b>                                | 1174                  |                    |
|                                         | 取消                    |                    |
|                                         |                       |                    |

【6】 [同期]をクリックします。

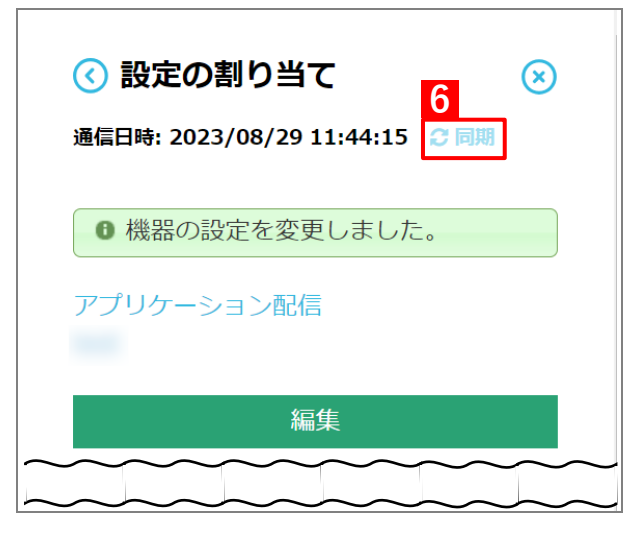

【7】 [OK] をクリックします。

| の内容                                                        |          |
|------------------------------------------------------------|----------|
| 同期を実行します。端末の状態によっては反映に時間がかかる場合<br>ろしければ「OK」ボタンをクリックしてください。 | 合があります。よ |
| 7 ок                                                       | キャンセル    |

1

## 2.4 アプリ構成を利用してアプリをインストールする

「個別アプリケーション」の「アプリ構成」を利用すると、対応したアプリの場合は、それらにさまざまな設定値を 付加してインストールできます。「アプリ構成」を利用してアプリをインストールするには、以下の一連の操作を行 います。

 「アプリ構成」で付加できる設定値は、アプリによって異なります。「アプリ構成」の利用可否、および設定値の 仕様については、アプリの開発元へお問い合わせください。

## 2.4.1 個別アプリケーション設定を作成する

以下の手順で「個別アプリケーション」から、インストール対象のアプリを登録した設定セット(個別アプリケー ション設定)を作成します。

▶1つの設定セットに複数のアプリをセットすることはできません。

- 【1】 [設定]→ [Android(AMAPI)] → [Android(専用デバイス)] → [個別アプリケーション] をクリッ クします。
- 【2】 🚹 をクリックします。

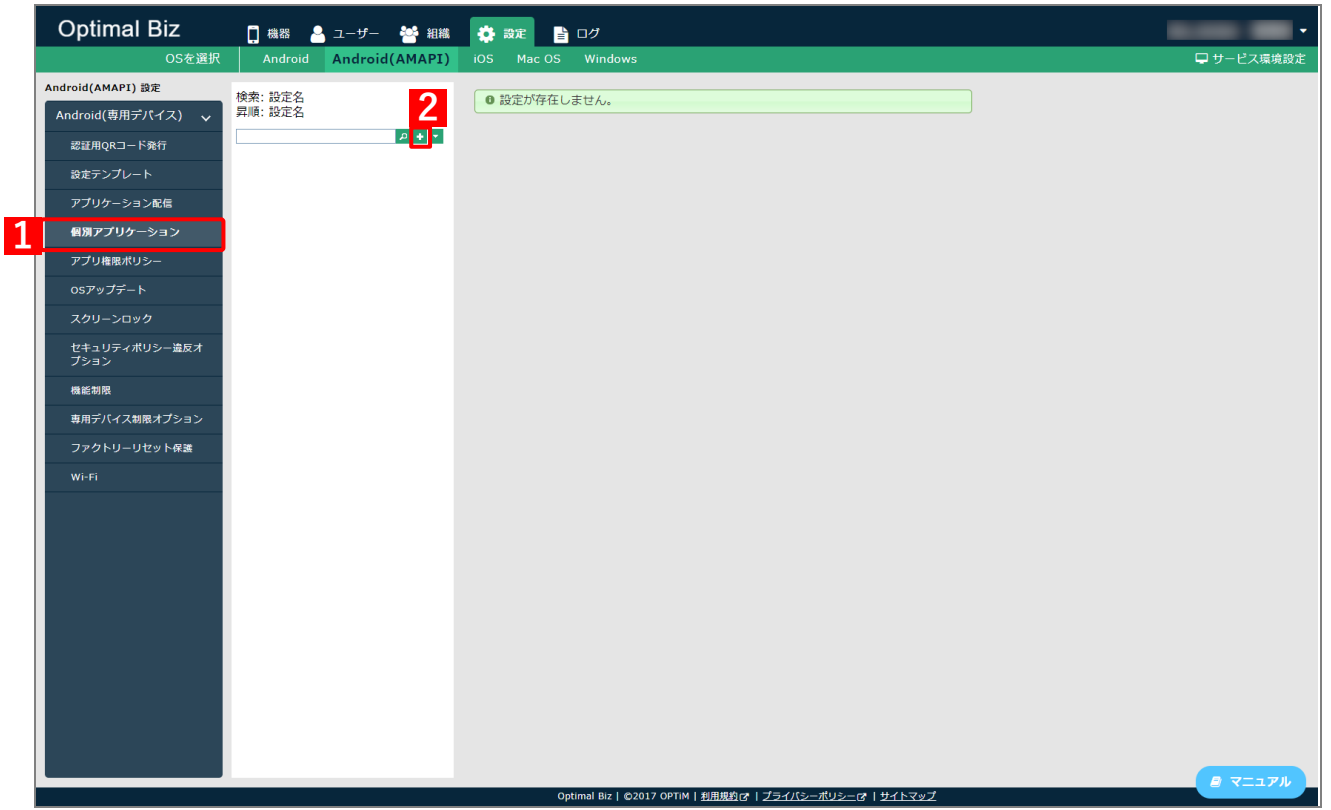

- 【3】「設定名」に任意の名前を入力します。
- 【4】 [アプリを選択する]をクリックします。

| 新規作成                                          |
|-----------------------------------------------|
| 設定                                            |
| 設定                                            |
|                                               |
| アプリ<br>パッケージ <mark>そ 4</mark><br>未選択 アプリを選択する |
| 保存                                            |

#### 【5】インストールするアプリを選択します。

⇒該当アプリが表示されていない場合は、(A)「Search」から検索してください。

| アプリ | 祝   |     |     | ×   |
|-----|-----|-----|-----|-----|
| Þ G |     |     | 0   | *   |
|     | アプリ | もっと | :見る | Â   |
| S   |     |     |     | L   |
|     |     |     |     |     |
|     |     |     |     |     |
|     |     |     |     |     |
|     |     |     |     | • • |

## 【6】 [選択] をクリックします。

⇒managed Google Play ストアの「アプリ選択」画面が閉じます。

| アプリ | リ選択 |        |                                                                    |                          |                     |          |   | ×        |
|-----|-----|--------|--------------------------------------------------------------------|--------------------------|---------------------|----------|---|----------|
| ÷   |     | Search | Q                                                                  |                          |                     | <b>.</b> | ? | <b>^</b> |
|     |     |        |                                                                    |                          |                     |          |   |          |
| Ô   |     |        | Complex Chev                                                       |                          |                     |          |   |          |
| Ø   |     |        | <ul> <li>▶</li> <li>このアブリは管理対象設</li> <li>● このアブリは一部の国での</li> </ul> | 定を提供しています<br>のみご利用いただけます | ≗<br><u>8</u><br>選択 |          |   |          |
|     |     |        |                                                                    |                          | >                   |          |   | • •      |

## 【7】 [保存]をクリックします。

⇒設定セットが作成されます。

| Ľ | (A) | 選択したアフリのバッケーシ名か表示されています。 |
|---|-----|--------------------------|
|   | App | 新規作成                     |
|   | 設定  |                          |
|   | 設定  |                          |
|   | 設定  | ·2                       |
|   | アブ  | יט<br>ע                  |
|   | (A) | マプリを選択する                 |
|   |     | 7<br>保存                  |
|   |     |                          |

▲ (A) 選択したアプリのパッケージ名が表示されています。

| 検索:設定名<br>昇順:設定名 | <ul> <li>設定を作成しました。</li> </ul>                                                     |               |
|------------------|------------------------------------------------------------------------------------|---------------|
|                  |                                                                                    |               |
|                  | 設定<br>設定名<br>アプリ<br>アプリ名<br>バッケージ名<br>ランタイムパーミッション<br>デフォルト<br>アプリ構成<br><b>末構成</b> | <b>8</b><br>編 |

| [9] | 「アプリ構成」 | の | [未構成] | をク | IJ | ッ | ク | L | ま | す | • |
|-----|---------|---|-------|----|----|---|---|---|---|---|---|
|-----|---------|---|-------|----|----|---|---|---|---|---|---|

| 定                                                                                                    |             | 扬          | 影作 |
|----------------------------------------------------------------------------------------------------|-------------|------------|----|
| 設定 - 編集中                                                                                                    |             |            |    |
| 設定名                                                                                                    |             |            |    |
| アプリ                                                                                                    |             |            |    |
| アプリ名                                                                                                    |             |            |    |
| 15ッケー~~タ                                                                                                    |             |            |    |
| 799-24                                                                                                    |             |            |    |
| ランタイムパーミッション<br>◎ デフォルト                                                                                             |             |            |    |
| ○ 個別設定                                                                                                    |             |            |    |
| パーミッション名                                                                                                    | 許可          |            |    |
| android.permission.ACCESS_COARSE_LOCATION                                                                           | デフォルト 🗸     |            |    |
| android.permission.ACCESS_FINE_LOCATION                                                                             | デフォルト 🗸     |            |    |
| android.permission.CAMERA                                                                                           | デフォルトマ      |            |    |
| android.permission.GET_ACCOUNTS                                                                                     | デフォルト 🗸     |            |    |
| android.permission.READ_CONTACTS                                                                                    | デフォルトマ      |            |    |
| android.permission.READ_EXTERNAL_STORAGE                                                                            | デフォルト 🗸     |            |    |
| android.permission.READ_PHONE_STATE                                                                                 | デフォルトマ      |            |    |
| android.permission.RECORD_AUDIO                                                                                     | デフォルト 🗸     |            |    |
| android.permission.WRITE_EXTERNAL_STORAGE                                                                           | デフォルト 🗸     |            |    |
| アプリ構成<br><u>未構成</u><br>※以下のワイルドカードを使用することが出来ます。<br>・\$emailaddress\$:機器に紐付くユーザーのメールJ<br>・\$username\$:機器に紐付くユーザーの名前 | <b>"ドレス</b> |            |    |
| ▲ アプリ構成を 新規作成 / 更新 / 削除 し<br>ます。                                                                                    | ,た場合は、編     | 集中の設定が保存され |    |

【10】「設定名」に任意の名前を入力します。

#### 【11】アプリに付加する設定値を入力します。

☑付加できる設定値は、アプリによって異なります。詳細については、アプリの開発元にお問い合わせ ください。

●特定のアプリでは、管理サイトで設定されているユーザー情報のうち、「名前」と「メールアドレス」のそれぞれに紐づくワイルドカード「\$username\$」と「\$emailaddress\$」を設定値として使用できます。これらのワイルドカードを使用することにより、メールアプリなどをインストールするときに各ユーザーに対応したユーザー名やアドレスを自動的に設定できます。

#### 【12】 [保存]をクリックします。

|                                                                                                    | ×     |
|----------------------------------------------------------------------------------------------------|-------|
|                                                                                                    |       |
| 管理対象の設定                                                                                                    |       |
| 10 設定名                                                                                                    |       |
| 3 / 100                                                                                                    |       |
| 11                                                                                                    | 設定    |
|                                                                                                    |       |
|                                                                                                    |       |
| Many Second Control Many Manhaman and State 2000 and part and part of the                                      | 設定    |
| the second second second second second second second second second second second second second second second s |       |
|                                                                                                    |       |
|                                                                                                    | 12    |
|                                                                                                    | 削除 保存 |
|                                                                                                    |       |

⇒ (A) アプリ個別設定が変更されます。(B)「アプリ構成」には、【10】で入力した設定名が反映され ます。

| 検索: 設定名<br>昇順: 設定名 | <ul> <li>設定を変更しました。</li> </ul>                                                                                         |
|--------------------|----------------------------------------------------------------------------------------------------|
|                    | 設定 操作 ▼                                                                                                    |
|                    | <ul> <li>設定名</li> <li>アブリ</li> <li>アプリ名</li> <li>パッケージ名</li> <li>ランタイムパーミッション</li> <li>デフォルト</li> <li>アブリ構成</li> </ul> |

## 2.4.2 アプリケーション配信設定を作成する

以下の手順で「アプリケーション配信」から、個別アプリケーション設定を組み合わせた設定セット(アプリケー ション配信設定)を作成します。

- 【1】 [設定] → [Android(AMAPI)] → [Android(専用デバイス)] → [アプリケーション配信] をクリックします。

29

#### 【3】「設定名」に任意の名前を入力します。

## 【4】 [アプリを選択する]をクリックします。

⇒managed Google Play ストアの「アプリ選択」画面が表示されます。 「キオスクアプリ、許可アプリの違いについては、以下を参照してください。 「今「専用デバイスに配信できるアプリ」6ページ

| È - 編集中                                                                                                    |                                                          |                                                                                                    |                                                                                  |                                        |                                                                                           |                            |
|----------------------------------------------------------------------------------------------------|----------------------------------------------------------|----------------------------------------------------------------------------------------------------|----------------------------------------------------------------------------------|----------------------------------------|-------------------------------------------------------------------------------------------|----------------------------|
| 定名                                                                                                    |                                                          |                                                                                                    |                                                                                  |                                        |                                                                                           |                            |
| オスクアプリ ②                                                                                                    |                                                          |                                                                                                    |                                                                                  |                                        |                                                                                           |                            |
| プリ名                                                                                                    | パッケー                                                     | ·ジ名                                                                                                    | 自動アップデ-                                                                          | - ト設定                                  | 個別アプリケーシ                                                                                  | 'IV                        |
| アプリを選択する                                                                                                    |                                                          |                                                                                                    | デフォルト                                                                            | ~                                      | (設定なし)                                                                                    | ~ 🗙                        |
| これ以上追加でき                                                                                                    | ません)                                                     |                                                                                                    |                                                                                  |                                        |                                                                                           |                            |
| プリ名                                                                                                    | パッケー                                                     | -ジ名                                                                                                    | 自動アップデ-                                                                          | - 卜設定                                  | 個別アプリケーシ                                                                                  | 1<br>1                     |
| アプリを選択する                                                                                                    |                                                          |                                                                                                    | デフォルト                                                                            | ~                                      | (設定なし)                                                                                    | ✓ X                        |
| +ボタンで追加:                                                                                                    | 。<br>300件まで)                                             | )                                                                                                    |                                                                                  |                                        | <u></u>                                                                                   | •                          |
| ● 自動アッ                                                                                                    | ヮ゚゚゚゚゚デー                                                 | ト設定に                                                                                                    | ついて                                                                              |                                        |                                                                                           |                            |
| ・合  「 木 の                                                                                                    | 。<br>Google                                              | e Play ス                                                                                                    | トアの「ネ                                                                            | ットワ                                    | ーク設定] ガ                                                                                   | 5°                         |
| <ul> <li>・ 「<br/>・ 「<br/>・ 、 こ<br/>・ 、 こ<br/>・ 、 こ<br/>・ 、 こ<br/>・ 、 こ<br/>・ 、 こ<br/>・ 、 こ<br/>・ 、 こ<br/>・ 、 こ<br/>・ 、 こ<br/>・ 、 こ<br/>・ 、 こ<br/>・ 、 こ<br/>・ 、 こ<br/>・ 、 こ<br/>・ 、 こ<br/>・ 、 こ<br/>・ 、 こ<br/>・ 、 こ<br/>・ 、 こ<br/>・ 、 こ<br/>・ 、 こ<br/>・ 、 こ<br/>・ 、 こ<br/>・ 、 こ<br/>・ 、 こ<br/>・ 、 こ<br/>・ 、 こ<br/>・ 、 こ<br/>・ 、 ご<br/>・ 、 の<br/>・ 、 こ<br/>・ 、 こ<br/>・ 、 こ<br/>・ 、 こ<br/>・ 、 こ<br/>・ 、 こ<br/>・ 、 こ<br/>・ 、 こ<br/>・ 、 の<br/>・ の<br/>・ し<br/>・ 、 の<br/>・ し<br/>・ 、 の<br/>・ し<br/>・ 、 の<br/>・ し<br/>・ 、 の<br/>・ し<br/>・ 、 の<br/>・ 、 の<br/>・ し<br/>・ 、 の<br/>・ 、 の<br/>・ 、 の<br/>・ の<br/>・ の<br/>・ し<br/>・ 、 の<br/>・ 、 の<br/>・ 、 の<br/>・ 、 の<br/>・ 、 の<br/>・ 、 の<br/>・ 、 の<br/>・ 、 の<br/>・ 、 の<br/>・ 、 の<br/>・ 、 の<br/>・ 、 の<br/>・ 、 の<br/>・ 、 の<br/>・ 、 、<br/>・ 、 、<br/>・ 、 、<br/>・ 、 、<br/>・ 、<br/>・<br/>・ 、<br/>・   ・<br/>・   ・</li></ul> | 。<br>Google<br>ククの:<br>し中ト<br>し中ト<br>スはと、<br>なす。         | e Play ス<br>指<br>指<br>な<br>い<br>あ<br>る<br>ア<br>プ<br>リ<br>:<br>、<br>、<br>、<br>、<br>、<br>、<br>、<br>、<br>、<br>、<br>、<br>、<br>、<br>、<br>、<br>、<br>、<br>、 | トアの [ネ<br>] に設定し<br>] を設定し<br>態である。<br>が画上で<br>いバーショセ<br>ルト] と同                  | ットワい末 起 ンの。 (じ                         | ローク設定] が<br>る。<br>がWi-Fiに接<br>ていない。<br>アプリが公開る<br>‡で自動アッド                                 | が<br>統さ<br>され<br>プデ        |
| ・ [まれ・・・・ 90日 GOOも日本 GOOと [<br>「「「」」」」。<br>「「」」」」。<br>「」」」。<br>「」」」。<br>「」」」。<br>「」」」。<br>「」」」。<br>「」」」。<br>「」」」。<br>「」」」。<br>「」」」。<br>「」」」。<br>「」」」。<br>「」」」。<br>「」」」。<br>「」」」。<br>「」」」。<br>「」」」。<br>「」」」。<br>「」」」。<br>「」」」。<br>「」」」。<br>「」」」。<br>「」」」。<br>「」」」。<br>「」」」。<br>「」」」。<br>「」」」。<br>「」」」。<br>「」」」。<br>「」」」。<br>「」」」。<br>「」」、<br>「」」。<br>「」」、<br>「」」、<br>「」」、<br>「」」、<br>「」」、<br>「」」、<br>「」」、<br>「」」、<br>「」」、<br>「」」、<br>「」」、<br>「」」、<br>「」」、<br>「」」、<br>「」」、<br>「」」、<br>「」」、<br>「」」、<br>「」」、<br>「」」、<br>「」」、<br>「」」、<br>「」」、<br>「」」、<br>「」」、<br>「」」、<br>「」」、<br>「」、<br>「                                                                                                    | 。<br>Google<br>ククの<br>Wi-Fi<br>し中ト<br>スはと、<br>スのプト<br>ア、 | a Play ス<br>指経<br>いある<br>アッ<br>「<br>アッ<br>「<br>アッ<br>「<br>アッ<br>「<br>アッ<br>「<br>アッ<br>「<br>アッ<br>「<br>アッ                                             | トアの<br>「<br>下に設<br>で<br>で<br>で<br>で<br>で<br>で<br>で<br>で<br>で<br>で<br>で<br>で<br>で | ッれ、 起 ンんじ ンッれ必らい末 し ア 俗 アテすは           | ローク設定] が<br>る。<br>がWi-Fiに接<br>っていない。<br>マプリが公開。<br>キで自動アット<br>マプリが公開。<br>、<br>、<br>ありません。 | が<br>続さ<br>れ<br>デ<br>れる    |
| ・<br>「<br>する<br>ネたて端端ア<br>90日<br>600<br>500<br>500<br>500<br>500<br>500<br>500<br>500                                                                                                    | 。<br>Google<br>Wi-Fi 新<br>し中ト<br>スはと、<br>スのプト<br>アリ動作I   | e Play ス<br>指経<br>いある<br>アッ<br>アッ<br>ア<br>ア<br>の<br>み<br>ポ<br>、<br>ス<br>し<br>み<br>、<br>、<br>、<br>、<br>、<br>、<br>、<br>、<br>、<br>、<br>、<br>、<br>、      | トアの [ネさし]<br>を で 面 パンドン いんしん いんしん いんしん いんしん いんしん いんし いんし いんし いん                  | ッれ、 起 ンんじ ンッれ必トて端 動 の。条 のプま要し ア・ペ アデすは | ローク設定] が<br>ふる。<br>がWi-Fiに接<br>っていない。<br>マプリが公開る<br>キで自動アット<br>マプリが公開る<br>ートを受け<br>ありません。 | が<br>続さ<br>され<br>プデ<br>もれる |

#### 【5】インストールするアプリを選択します。

⇒該当アプリが表示されていない場合は、(A)「Search」から検索してください。

| アプリ選択   |      |   | ×   |
|---------|------|---|-----|
|         | 20   | 0 | *   |
| ▶ アプリ 5 | もっと見 | 3 | •   |
|         |      |   |     |
|         |      |   |     |
|         |      |   |     |
|         | J    |   | • • |

#### 【6】 [選択] をクリックします。

⇒managed Google Play ストアの「アプリ選択」画面が閉じられ、管理サイトに戻ります。 選択したアプリのアプリ名とパッケージ名は、自動で入力されます。

| ÷                                        | Search                                                                          | 20 | 0 |
|------------------------------------------|---------------------------------------------------------------------------------|----|---|
| <ul> <li></li> <li></li> <li></li> </ul> | ▲<br>・<br>・<br>・<br>このアブリは管理対象設定を提供しています<br>・<br>このアブリは一部の国でのみご利用いただけます<br>6 選択 |    |   |
|                                          |                                                                                 | >  |   |

#### 【7】「自動アップデート設定」のプルダウンからアップデート方法を選択します。

アップデートの詳細については、以下を参照してください。
 「自動アップデートの条件」36ページ

【8】「個別アプリケーション」のプルダウンから「個別アプリケーション設定を作成する」で作成した設定セットを選択します。

#### 【9】 [保存] をクリックします。

| 新規作成                                                                                                    |                       |  |  |  |
|----------------------------------------------------------------------------------------------------|-----------------------|--|--|--|
| 淀                                                                                                    |                       |  |  |  |
| 設定 - 編集中                                                                                                    |                       |  |  |  |
| 設定名                                                                                                    |                       |  |  |  |
| キオスクアプリ ②                                                                                                    | 7 8                   |  |  |  |
| アプリ名 パッケージ名                                                                                                    | 自動アップデート設定 個別アプリケーション |  |  |  |
| (これ以上追加できません)                                                                                                    |                       |  |  |  |
| 許可アプリ ②                                                                                                    |                       |  |  |  |
| アプリ名 パッケージ名                                                                                                    | 自動アップデート設定 個別アプリケーション |  |  |  |
| (+ボタンで追加: 300件まで)                                                                                                    |                       |  |  |  |
| 6 自動アップデート設                                                                                                    |                       |  |  |  |
| <ul> <li>メノオルド</li> <li>以下の条件をすべて満たした場合に、アプリが自動アップデートされます。</li> <li>・各端末のGoogle Play ストアの「ネットワーク設定」が<br/>「ネットワークの指定なし」に設定されている。</li> <li>または、「Wi-Fi 経由のみ」を設定し、端末がWi-Fiに接続されている。</li> <li>・端末を操作していない状態である。</li> <li>・端末が充電中である。</li> <li>・アップデートするアプリが画面上で起動していない。</li> </ul> 90日間延期 Google Play ストアで新しいバージョンのアプリが公開されても、90日間はアップデートされません。 90日を過ぎると、「デフォルト」と同じ条件で自動アップデートされます。 |                       |  |  |  |
| 高優先度<br>Google Play ストアで新しいバージョンのアプリが公開され<br>た後、端末のGoogle Play ストアがアップデートを受け取る<br>とすぐにアプリが自動アップデートされます。<br>[デフォルト]の条件を満たしている必要はありません。                                                                                                    |                       |  |  |  |
| 日本オスクアプリ動作時の端                                                                                                    | 未操作について               |  |  |  |
| キオスクアプリ動作時は、ジェスチャーナビゲーションの動作やステータスバーの情報表示などが制限されます。制限の解除は <u>専用デバイス制限オプション</u> で行うことができます。                                                                                                    |                       |  |  |  |
|                                                                                                    | <b>9</b> 保存           |  |  |  |

## 2.4.3 端末にアプリケーション配信設定を割り当てる

以下の手順で、アプリのインストール先となる端末にアプリケーション配信設定を割り当て、同期を行います。この操作まで行うと、端末にアプリがサイレントインストールされます。

#### 【1】 [機器]→[一覧]→ 一覧から対象端末をクリックします。

#### 【2】 [設定の割り当て]をクリックします。

| Optimal Biz          | 👖 機器 💄 ユーザー 警 組織 🏟 設定 📑 ログ               | $\otimes$                      |
|----------------------|------------------------------------------|--------------------------------|
| 一覧                   | 继史                                       | 通信日時: 2023/08/29 11:44:15   同期 |
| ネットワークマップ            | 1及1日                                     | os                             |
| 認証手順                 | 機器名 🗸 校索                                 | Android 12                     |
| 全機器一括設定              | ·····································    | 電話番号                           |
| 入力項目のカスタマイズ          | 1 / 1 ページ (2 件)                          | (/40)                          |
| メッセージ通知              | ■ 機器名 き OS き 電話番号 き ユーザー                 | <b>ユーサー</b><br>(なし)            |
| CSVで追加               | 1 Android 12                             | 組織                             |
| CSVで編集               | Android 11                               | (なし)                           |
| CSVで削除               |                                          | 管理情報の編集                        |
| CSVでクライアント証明書紐<br>付け |                                          | 設定                             |
| CSVをダウンロード >         |                                          | 2 設定の割り当て                      |
|                      |                                          | 設定テンプレートの割り当て                  |
|                      |                                          | 操作                             |
|                      |                                          | リモートロック                        |
|                      | Optimal Biz!   利用規約び! ブライバシーボリシーび! サイトマッ | リモート再起動                        |

【3】「アプリケーション配信」の[編集]をクリックします。

|                                              | ∢ |  |  |
|----------------------------------------------|---|--|--|
| 通信日時: 2023/08/29 11:44:15 🕻 同期<br>アプリケーション配信 |   |  |  |
| (所属組織に従う:設定なし)                               |   |  |  |
|                                              |   |  |  |

- 【4】「アプリケーション配信設定を作成する」で作成した設定セットをプルダウンから選択します。
- 【5】 [保存]をクリックします。

| <b>()</b> | 設定の割り当て            |            | $\bigotimes$ |
|-----------|--------------------|------------|--------------|
| 通信E       | 3時: 2023/08/29 11: | 44:15  🗯 🕫 | 司期           |
| アプ        | リケーション配信           |            |              |
| 4         |                    |            | $\sim$       |
| 5         | 保存                 |            |              |
|           | 取消                 |            |              |
|           |                    | $\sim$     |              |

【6】 [同期]をクリックします。

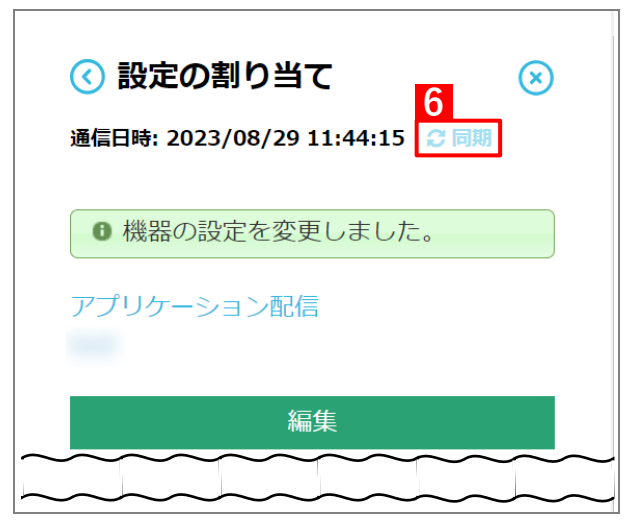

【7】 [OK] をクリックします。

| の内容                                                               |       |  |
|-------------------------------------------------------------------|-------|--|
| 同期を実行します。端末の状態によっては反映に時間がかかる場合があります。よ<br>ろしければ「OK」ボタンをクリックしてください。 |       |  |
| 7 ок                                                              | キャンセル |  |

1

# 3 アプリをアップデートする

## 3.1 自動アップデートの条件

キオスクアプリおよび許可アプリは、アプリケーション配信設定で、以下のアップデート方法を設定します。

- ●デフォルト
  - 以下の条件をすべて満たした場合に、アプリが自動アップデートされます。
  - ・各端末の Google Play ストアの [ネットワーク設定] が [ネットワークの指定なし] に設定されている。または、[Wi-Fi 経由のみ]を設定し、端末が Wi-Fi に接続されている。
  - ・端末を操作していない状態である。(※1)
  - ・端末が充電中である。(※1)
  - ・アップデートするアプリが画面上で起動していない。(※1)
  - ✓※1:管理サイトで「OS アップデート」の「指定した時間内にアップデート」の設定を割り当てると、指定した時間の間、この条件は無視されます。詳細については、以下を参照してください。

『管理サイト リファレンスマニュアル』の「設定—Android (AMAPI)」—「Android (専用デバイ ス)」—「OS アップデート」

●90日間延期

Google Play ストアで新しいバージョンのアプリが公開されても、90日間はアップデートされません。90日を過 ぎると、[デフォルト] と同じ条件で自動アップデートされます。

●高優先度

Google Play ストアで新しいバージョンのアプリが公開されると、すぐにアプリが自動アップデートされます。 [デフォルト]の条件を満たしている必要はありません。

#### ◆キオスクアプリのアップデート

キオスクアプリを自動でアップデートしたい場合は、以下の設定を行ってください。

● デフォルト、または 90 日間延期を選択した場合

[設定]→ [Android (AMAPI)] → [Android (専用デバイス)] → [OS アップデート] の「指定した時間内に アップデート」の設定を割り当てて、アップデートしたい時間を指定する。

☑OS アップデートの詳細については、以下を参照してください。

『管理サイト リファレンスマニュアル』の「設定—Android (AMAPI)」—「Android (専用デバイ ス)」—「OS アップデート」

#### ●高優先度を選択した場合

別途、設定の必要はありません。キオスクアプリもアップデートされます。

# 4 その他

## 4.1 注意事項

- 組織に割り当てた「アプリケーション配信」を以下のとおり変更すると、「アプリケーション配信」を利用してインストールしたアプリは、同期したときにアンインストールされます。
  - ・「(設定なし)」または「(所属組織に従う:設定なし)」に変更した場合
  - ・該当アプリが含まれていないアプリケーション配信設定に変更した場合
- ●アプリケーション配信設定に多くのアプリが含まれている場合は、端末にすべてのアプリがインストールされる までに時間がかかります。
- ●キオスクアプリを割り当てた場合、端末にインストールが完了するまでインストール中の画面が表示され続けます。
- ●キオスクアプリに指定したパッケージ名が managed Google Play ストアに存在しない場合、端末にインストー ル中の画面が表示され続けます。
- ●「OS アップデート」の「指定した時間内にアップデート」の設定を割り当てている場合、指定した時間の間「自動アップデート設定」の「デフォルト」の条件は無視されます。
- ●有線接続のみの端末でUSBデータ転送を「禁止」に設定している場合などは、端末が使用できなくなる恐れがあります。端末の設定や接続状態には注意してください。

## 4.2 インストール/アップデートができないときは

以下のとおり設定されているか、確認してください。

#### ◆端末

- ●「managed Google Play ストア」を「アプリを自動更新する」または「Wi-Fi 経由のみ」に設定している。
- ●Wi-Fiネットワークに接続している。
- ●端末を充電中にしている。
- ●端末を操作していない。
- ●更新対象のアプリがフォアグラウンドで実行していない。